# Registro

Para iniciar el registro en clicMédico, en la web <u>www.clicmedico.com</u> hay que pulsar el botón "**Regístrese**":

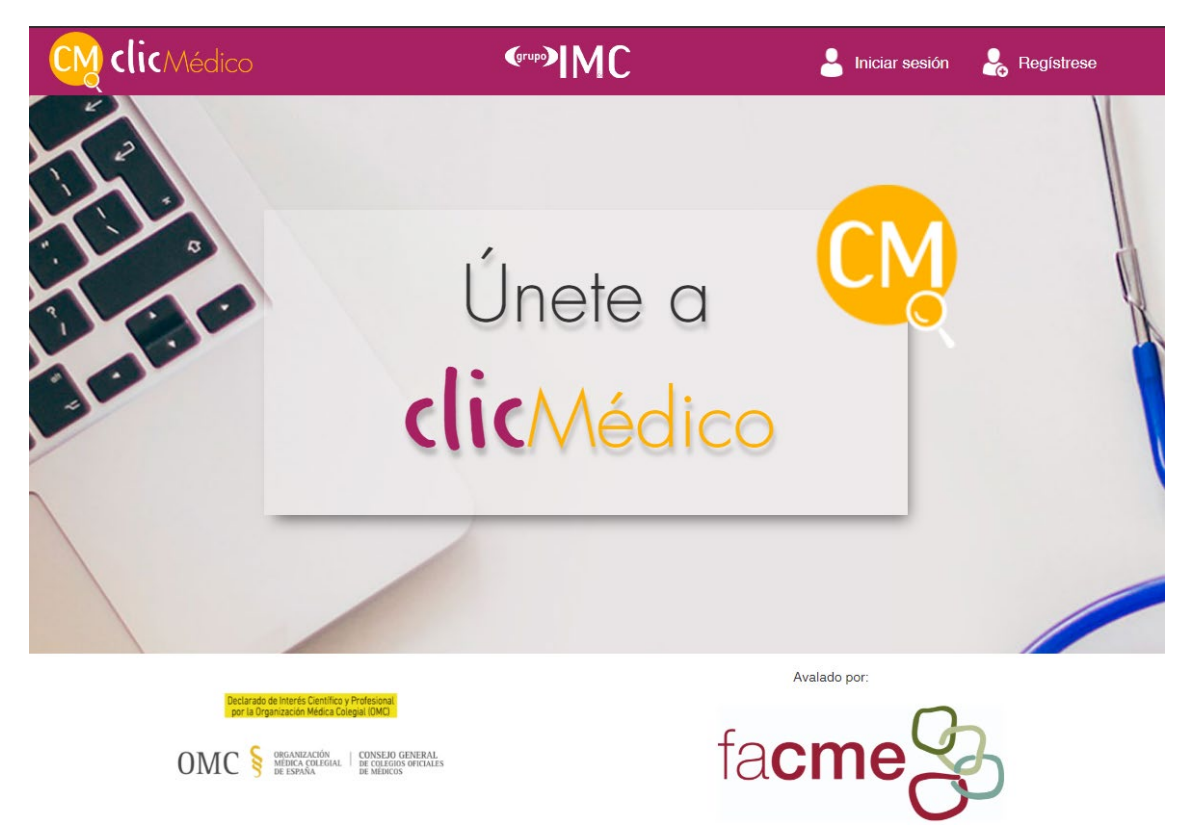

Tras pulsar el botón, aparecerá el formulario de registro, donde se introducen los datos personales.

| REGISTRO                                                                                                    |                             |           |  |  |
|----------------------------------------------------------------------------------------------------|-----------------------------|-----------|--|--|
| Nombre*                                                                                                    | Confirme Password*          | ۲         |  |  |
| Apellidos"                                                                                                    | Nº de colegiado*            |           |  |  |
| Email*                                                                                                    | Provincia                   | Población |  |  |
| Confirme Email*                                                                                                    | Centro de trabajo*          |           |  |  |
| Password"                                                                                                    | Seleccione su especialidad* | v         |  |  |
| <ul> <li>Acepto la Política de privacidad, el Aviso legal y los Términos del servicio*</li> <li>Acepto recibir Información comercial</li> <li>(*) Campos obligatorios</li> </ul> |                             |           |  |  |
| ATRÁS REGISTRARSE                                                                                                    |                             |           |  |  |
| ¿Ya tiene cuenta? Inicia sesión                                                                                                    |                             |           |  |  |

### **Iniciar sesión**

Tras el registro correcto, puede iniciar sesión pulsando el botón habilitado con el email y contraseña que se haya introducido en el registro.

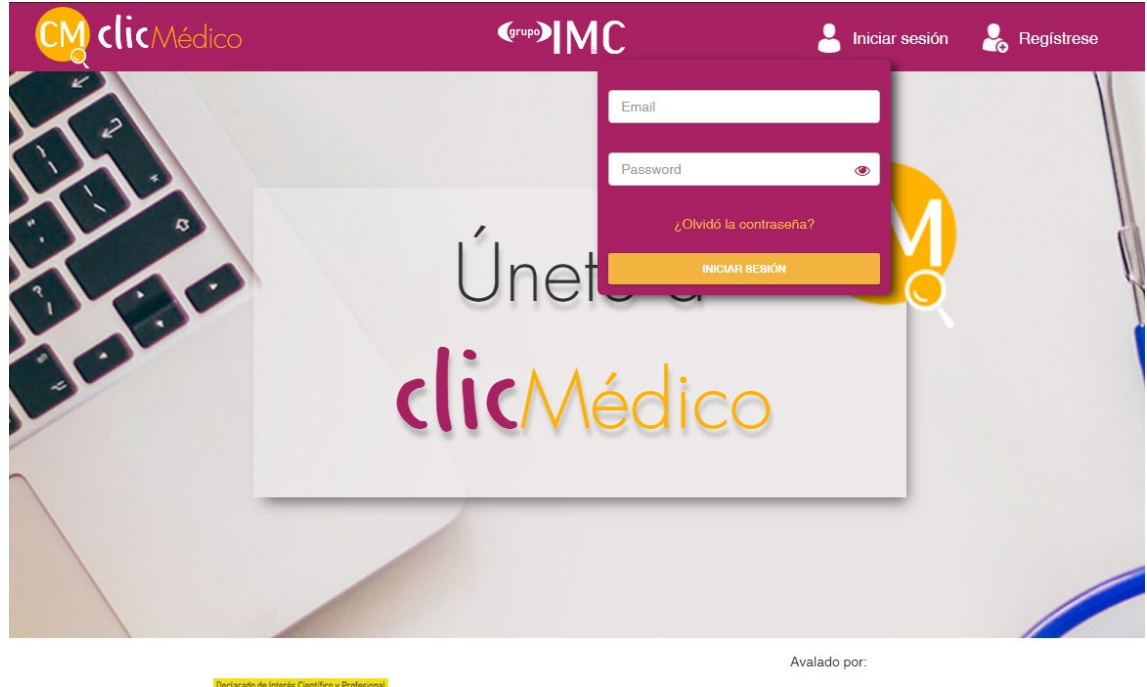

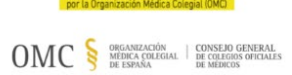

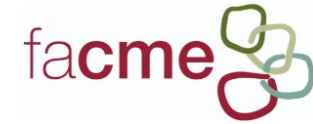

Una vez iniciada la sesión, accederá a "Patologías".

| PATOLOGIA                                                                 | ٩ |
|---------------------------------------------------------------------------|---|
|                                                                           |   |
| María Sagrario Manzano Palomo                                             |   |
| Servicio de Neurología. Hospital Universitario Infanta Leonor. Madrid     |   |
| Coordinadora del Grupo de Neurología de la Conducta y Demencias de la SEN |   |
| Ángel Martín Montes                                                       |   |
| Servicio de Neurología Hospital Llolversitario La Paz. Madrid             |   |
|                                                                           |   |
|                                                                           |   |
| PRÓXIMAMENTE                                                              |   |
| PRÓXIMAMENTE<br>ANSIEDAD                                                  |   |
| PRÓXIMAMENTE<br>ANSIEDAD                                                  |   |
| PRÓXIMAMENTE<br>ANSIEDAD                                                  |   |

DEGENERACIÓN LOBULAR FRONTOTEMPORAL

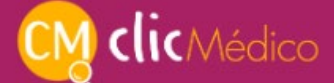

Acceso a contenidos

#### Si dispone de código de invitación para una patología

Haga clic en la patología y seleccione la opción "Desbloquear patología":

| PATOLOGIA                                             |                                                                        |   | 6 |
|-------------------------------------------------------|------------------------------------------------------------------------|---|---|
|                                                       |                                                                        |   |   |
| María Sagrario Manzano Palomo                         |                                                                        |   |   |
| Servicio de Neurología. Hospital Universitario in     | fanta Leonor. Madrid                                                   |   |   |
| Coordinadora del Grupo de Neurología de la Co         | onducta y Demencias de la SEN                                          |   |   |
| Ángel Martín Montes                                   |                                                                        |   |   |
| Servicio de Neurología, Hospital Universitacio La     | a Pay Madrid                                                           |   |   |
| actives of the state of the state of the state of the | i de mouro                                                             |   |   |
|                                                       |                                                                        |   |   |
|                                                       |                                                                        |   |   |
| PRÓXIMAMENTE                                          | Enfermedad de Alzheimer                                                | × |   |
| PRÓXIMAMENTE                                          | Enfermedad de Alzheimer                                                | × |   |
| PRÓXIMAMENTE<br>ANSIEDAD                              | Enfermedad de Alzheimer                                                | × |   |
| PRÓXIMAMENTE<br>ANSIEDAD                              | Enfermedad de Alzheimer                                                | × | _ |
|                                                       | Enfermedad de Alzheimer<br>Solicitar suscripción Deseloquear patología | × |   |
| PRÓXIMAMENTE<br>ANSIEDAD<br>PRÓXIMAMENTE              | Enfermedad de Alzheimer<br>Solucitar suscripción deseloquear patología | × |   |

Introduzca el código personalizado de la tarjeta que le ha facilitado el delegado del laboratorio.

| PATOLOGÍA                   |                                                                            | Δ        |
|-----------------------------|----------------------------------------------------------------------------|----------|
|                             |                                                                            |          |
| María Sagrario Manza        | no Palomo                                                                  |          |
| Servicio de Neurología. Hos | pital Universitario Infanta Leonor. Madrid                                 |          |
| Coordinadora del Grupo de   | Neurología de la Conducta y Demencias de la SEN                            |          |
| Ángel Martín Montes         |                                                                            |          |
| Servicio de Neurología. Hos | pital Universitario La Paz. Madrid                                         |          |
|                             | Desbloquear patología                                                      | ×        |
| PRÓXIMAMENTE                |                                                                            |          |
| ANSIEDAD                    | Introduce un código de suscripción válido para desbloquear esta patología. |          |
|                             | Código de suscripción                                                      |          |
| PRÓXIMAMENTE                |                                                                            |          |
| DEGENERACIÓN                | DES                                                                        | BLOQUEAR |

Ya podrá acceder a los contenidos de esa patología, haciendo clic en la misma.

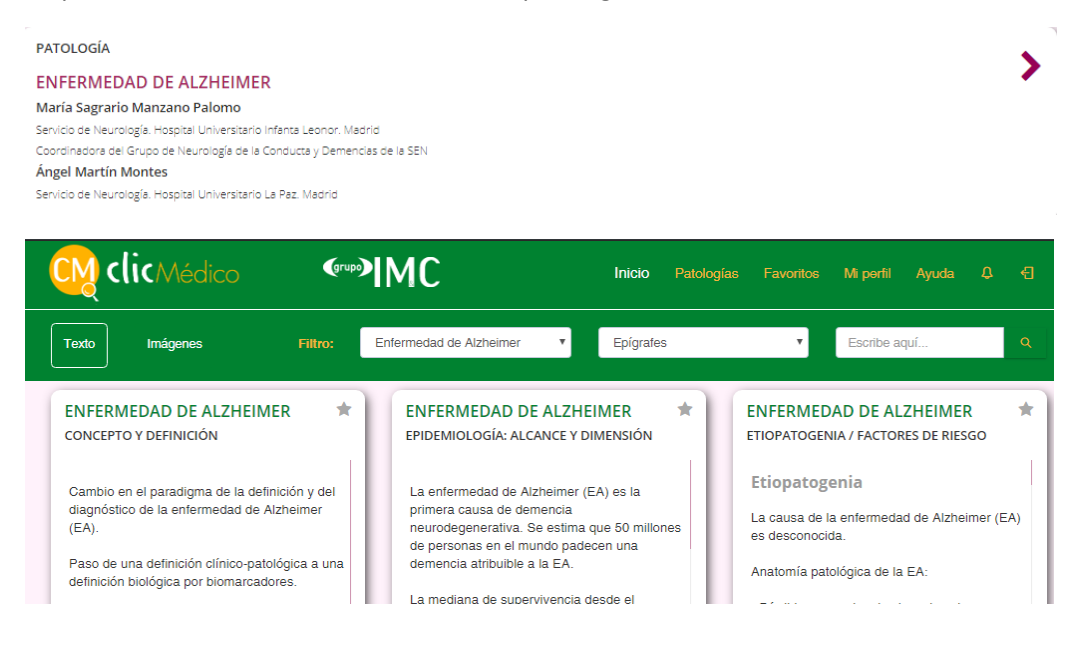

# Si no dispone de código de invitación para una patología

En ese caso puede solicitar el código de invitación haciendo clic en el botón **"Solicitar suscripción".** 

| PATOLOGIA                    |                         |   | Δ |
|------------------------------|-------------------------|---|---|
| ENFERMEDAD DE                | Enfermedad de Alzheimer | × |   |
| María Sagrario Manzan        |                         |   |   |
| Servicio de Neurología. Hosp |                         |   |   |
| Coordinadora del Grupo de l  |                         |   |   |
| Ángel Martín Montes          | SULUTIAN SUSURFURN      |   |   |
| Servicio de Neurología. Hosp |                         |   |   |

| Coordinadora del Grupo de Neurología de la Conduça vi                                                        | Jemencias de la SEN                      |  |
|----------------------------------------------------------------------------------------------------|------------------------------------------|--|
| ENFERMEDAD DE ALZHEIMER                                                                                      |                                          |  |
| María Sagrario Manzano Palomo                                                                                |                                          |  |
| Servicio de Neurología. Hospital Universitario Infanta:<br>Coordinadora del Grupo de Neurología de la Conduc | Enfermedad de Alzheimer                  |  |
| Ángel Martín Montes                                                                                          |                                          |  |
| Servicio de Neurología. Hospital Universitario La Paz                                                        | ¿Solicitar suscripción a esta patologia? |  |
|                                                                                                    | Cancelar Continuar                       |  |
| PRÓXIMAMENTE                                                                                                 |                                          |  |
|                                                                                                    |                                          |  |

# Suscripción a nuevas patologías

Para suscribirse a nuevas patologías, acceda de nuevo a "Patologías" y realice el proceso descrito anteriormente según disponga o no de código de invitación.

Inicio Patologías Favoritos Mi perfil Ayuda &